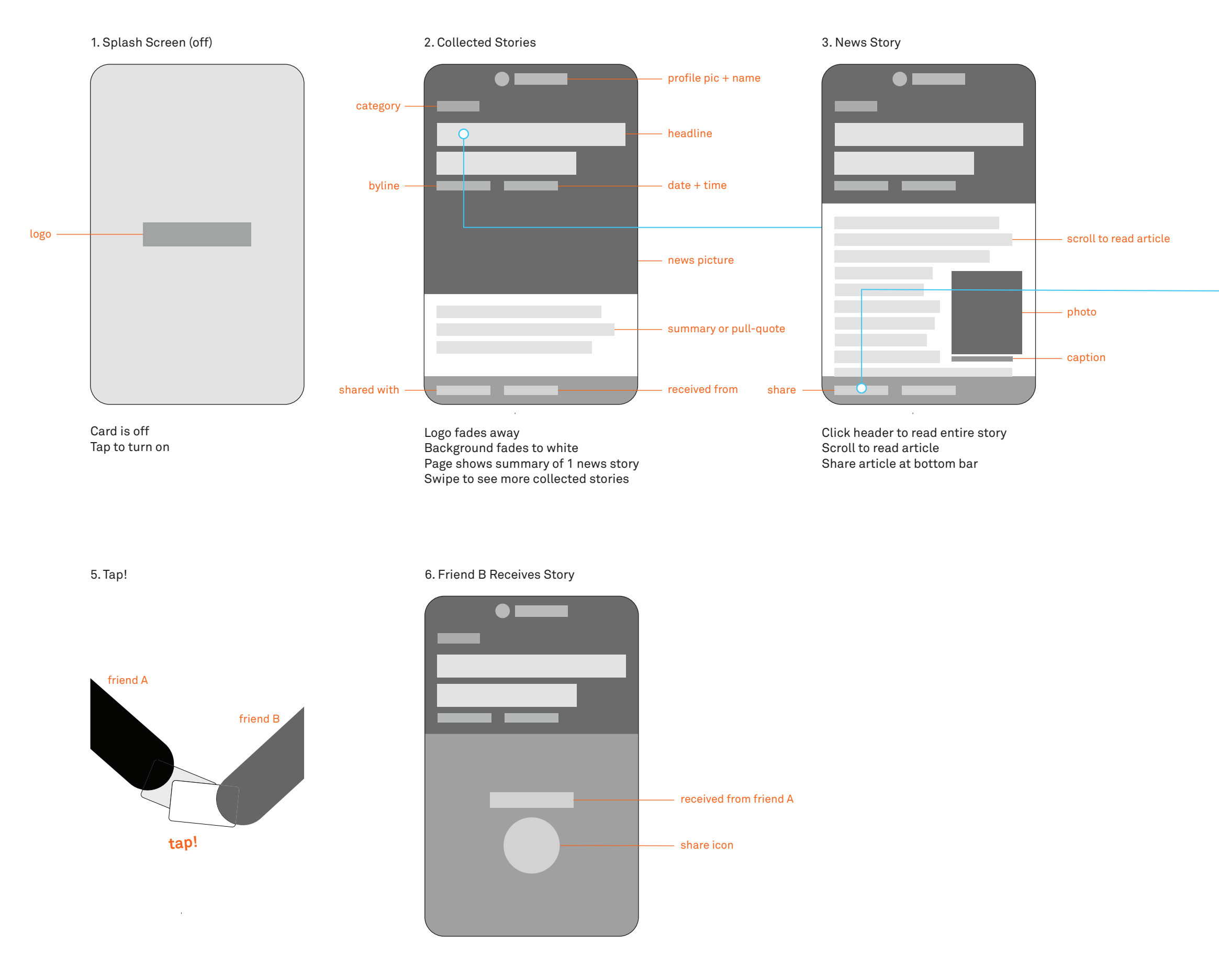

## 4. Share Story with Friend B

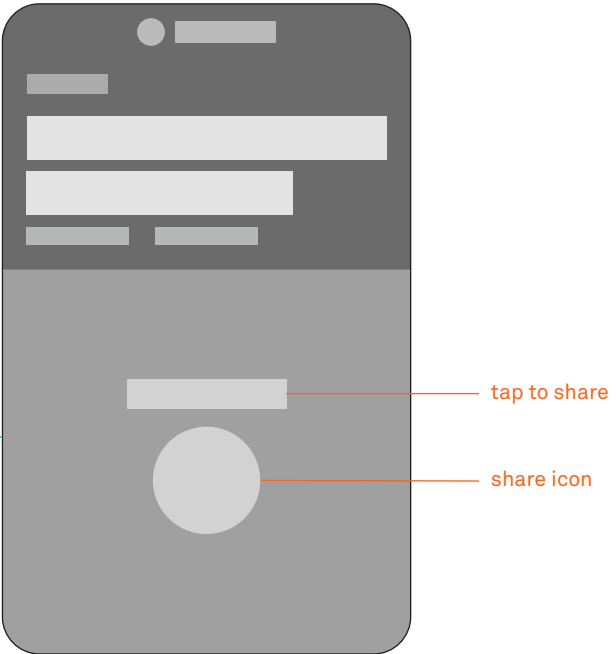

Share bar opens upwards Tap card with friend B to share story

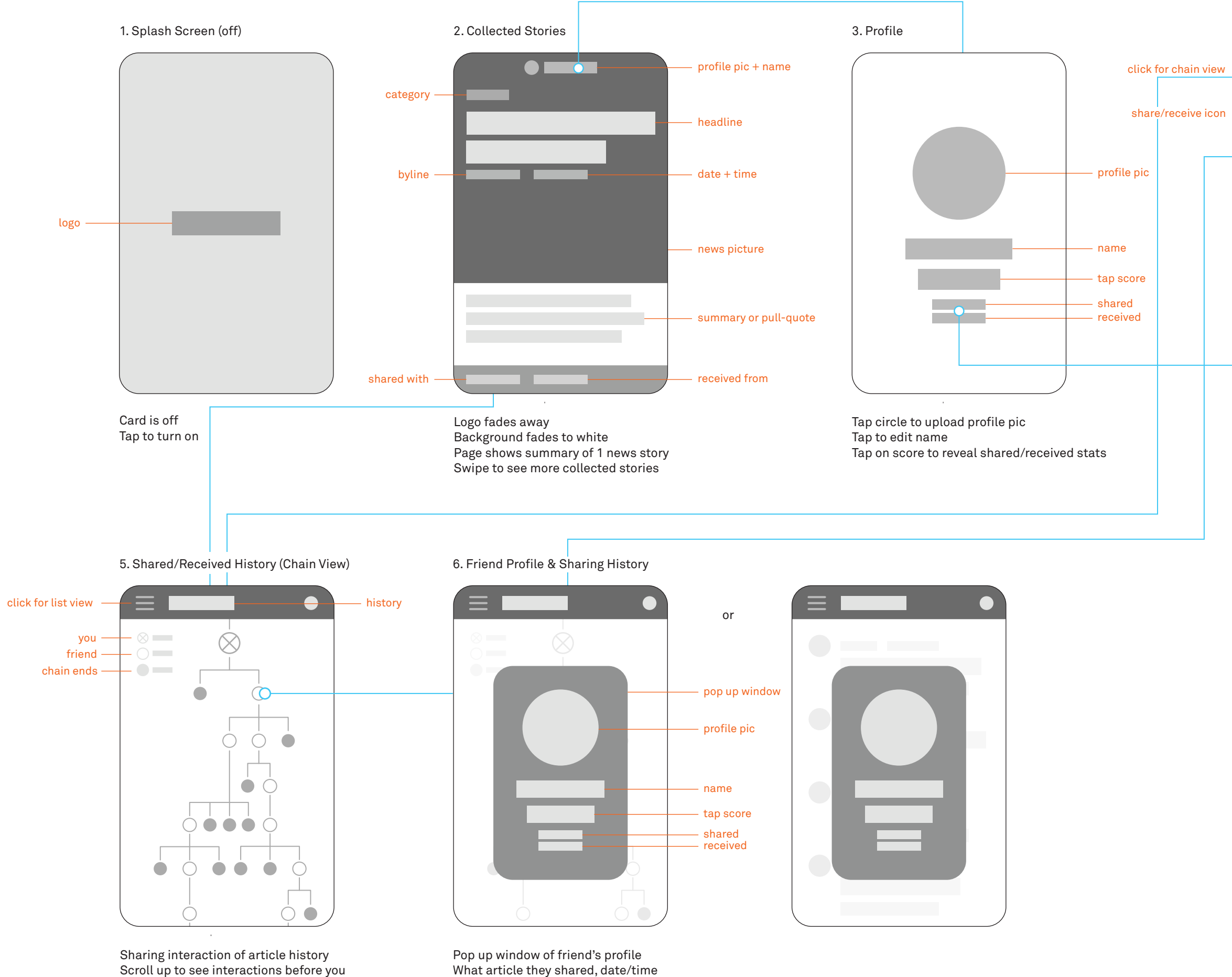

What article they shared, date/time of share, tap score

Scroll down to see interactions after you

Clicking on each circle shows the person's profile and date/time of shared article

## **T** go back to article — time and date — article headline — shared with

4. Shared/Received History (List View)

Click on icon to toggle between two views: List view and chain view

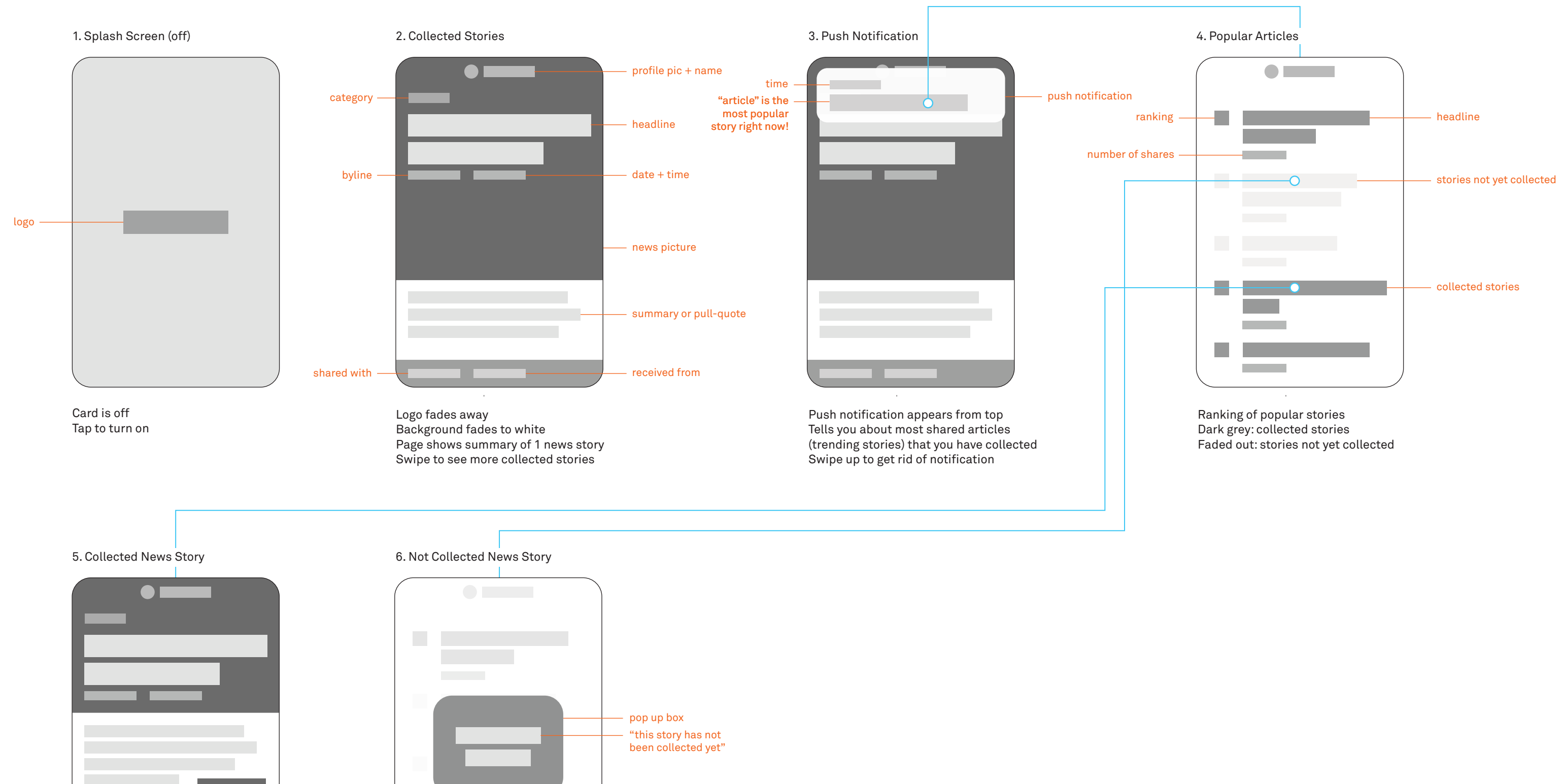

Clicking article in popular articles takes you to the news story (only collected stories)

Clicking faded out story leads to pop up